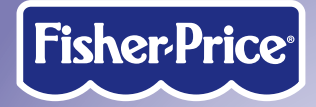

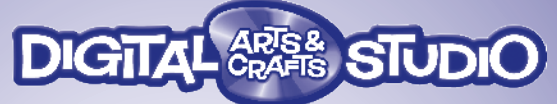

# Estudio DigiArt Studio MagiCréa

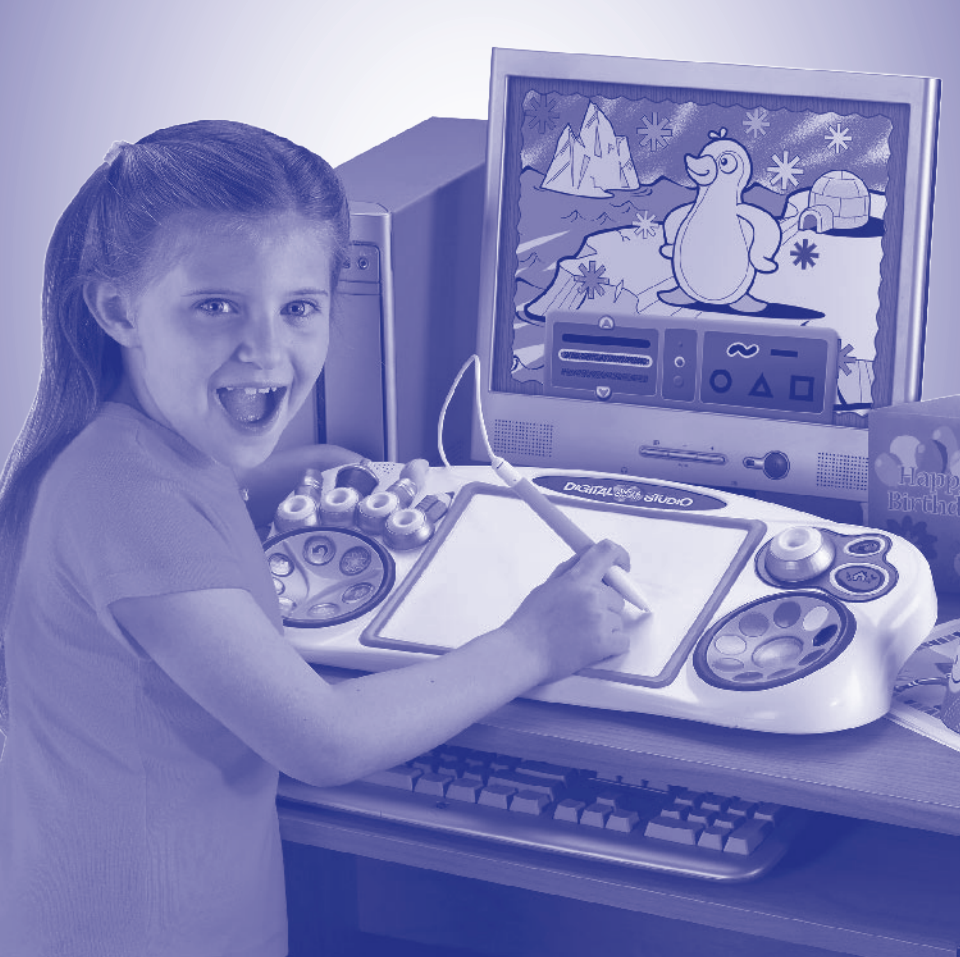

# ENG Consumer Information ESP Información al consumidor FB Informations consommateurs

- Please keep this owner's manual for future reference, as it contains important information.
  - Adult assembly is required for software installation and hookup to your computer.
  - For proper use of this product, we recommend that your computer meet the minimum system requirements (see next page).
  - This product must be used with Information Technology Equipment (I.T.E.) listed equipment only.
- (SP) Guardar este manual del usuario para futura referencia, ya que contiene información de importancia acerca de este producto.
  - Requiere montaje por un adulto para instalar el software y configurar el producto en la computadora.
  - Para un funcionamiento correcto de este producto, se recomienda que la computadora cumpla con los requisitos mínimos del sistema (ver siguiente página).
  - Este producto debe ser usado únicamente con equipo I.T.E. (Information Technology Equipment).
- (FR) Conservez ce mode d'emploi pour s'y référer en cas de besoin car il contient des informations importantes.
  - L'installation du logiciel et le branchement à l'ordinateur doivent être faits par un adulte.
  - Pour une bonne utilisation de ce produit, il est conseillé d'avoir un ordinateur équipé de la configuration minimum requise (voir page suivante).
  - Ce produit doit être utilisé uniquement avec un équipement informatique répondant aux normes de sécurité.

# **ENG Minimum System Requirements**

| Operating System              | Windows Vista <sup>™</sup> , Windows XP and Windows 2000 |
|-------------------------------|----------------------------------------------------------|
| Processor                     | 750MHz                                                   |
| Memory                        | 256MB RAM                                                |
| Hard Drive                    | 200MB available                                          |
| Video Resolution*             | 1024 x 768                                               |
| Video RAM                     | 64MB                                                     |
| USB port                      | 1.1                                                      |
| Recommended: Color Printer, I | nternet Connection (for software updates).               |

#### NOTES:

- For best performance, we recommend that your video card is using the latest drivers.
- For technical assistance with this product call: 1-800-432-5437 (U.S.A.) or visit www.service.fisher-price.com/dacs.
- Make sure your printer is set to print 8.5" x 11" or A4 paper.

\* To change screen resolution, click the start menu on your computer taskbar. Then choose Control Panel (or Settings > Control Panel). Click Display > Settings > Screen Resolution (Area). Change the setting to 1024 x 768 pixels.

# ESP Requisitos mínimos del sistema

| Sistema operativo     | Windows Vista <sup>™</sup> , Windows XP y Windows 2000 |
|-----------------------|--------------------------------------------------------|
| Procesador            | 750 MHz                                                |
| Memoria               | 256 MB de RAM                                          |
| Espacio de disco duro | 200 MB disponible                                      |
| Resolución de video*  | 1024 x 768                                             |
| Video RAM             | 64 MB                                                  |
| Puerto USB            | 1.1                                                    |

Se recomienda: impresora a color, conexión a Internet (para actualizaciones de software).

### NOTAS:

- Para un mejor rendimiento, se recomienda usar una tarjeta de video con los más recientes controladores.
- Para ayuda técnica con este producto, en los EE.UU., llamar al 1-800-432-5437 o visitar www.service.fisher-price.com/dacs. Fuera de los EE.UU., consultar la guía telefónica para un listado de Mattel.
- Asegurarse de que la impresora esté configurada para imprimir papel tamaño carta u oficio.
- \* Para cambiar la resolución de la pantalla, haga clic en el menú Inicio en la barra de tareas de la computadora. Escoja Panel de control (o Configuración > Panel de control).
   Haga clic en Pantalla > Configuración > Resolución de pantalla (Área). Cambie el valor a 1024 x 768 pixeles.

# **(FB) Configuration Minimum Requise**

| Système d'exploitation       | Windows Vista <sup>™</sup> , Windows XP et Windows 2000 |
|------------------------------|---------------------------------------------------------|
| Processeur                   | 750MHz                                                  |
| Mémoire                      | 256 Mo RAM                                              |
| Disque dur                   | 200 Mo disponibles                                      |
| Résolution vidéo*            | 1024 x 768                                              |
| Mémoire vive RAM             | 64 Mo                                                   |
| Port USB                     | 1.1                                                     |
| Recommandées : imprimante co | ouleur, connexion internet (pour les mises à jour       |

#### du logiciel). REMARQUES :

- Pour une meilleure performance, il est recommandé que la carte vidéo fonctionne avec les programmes pilotes les plus récents.
- Pour toute question concernant ce produit, merci de contacter le Service consommateurs de Mattel : (France) n° Indigo 0 825 00 00 25 (0,15 € TTC/mn) ou www.allomattel.com ou (Canada) 1-800-432-5437 ou www.service.fisher-price.com/dacs.
- Vérifiez que votre imprimante est configurée pour imprimer un format A4.
  - \* Pour changer la résolution de l'écran, cliquez sur le menu Démarrer de la barre d'outils de l'ordinateur. Puis choisir Paramètres (ou Panneau de configuration/ Paramètres). Cliquez sur Affichage/Panneau de configuration/Résolution de l'écran. Passez à la configuration 1024 x 768 pixels.

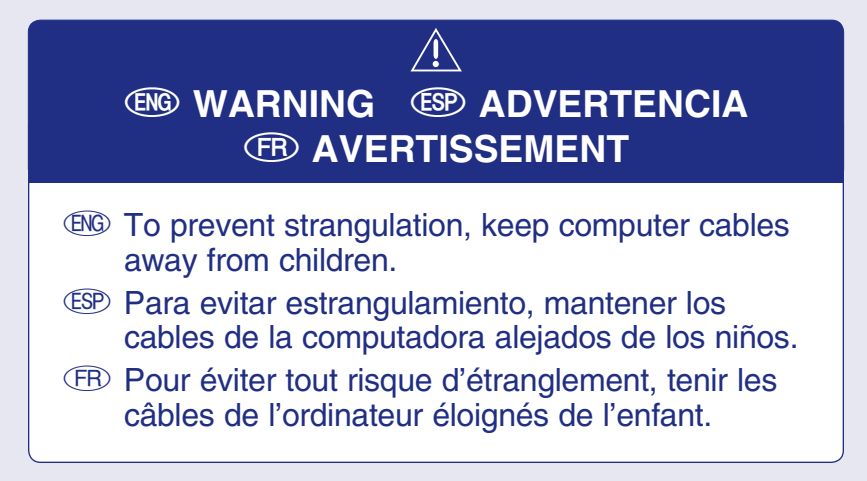

# Install/Uninstall (ISP) Instalar/Desinstalar (Installation/Désinstallation

#### **Installing Software**

- To install Digital Arts & Crafts Studio software, insert the CD into the CD-ROM drive of your computer.
- The software installer launches automatically. Choose your language from the pull-down menu when you are prompted. Follow the on-screen instructions to complete the installation.

Note: You will need to install all components to use the software.

• The first time you launch the software you'll be asked to set a password. The password protects access to your desktop and hard drive.

#### **Uninstalling Software**

• Click the start menu on your computer taskbar and navigate to the Digital Arts & Crafts Studio software. Choose the "Uninstall" option from the menu.

#### Instalar el software

- Para instalar el software Estudio DigiArt, inserte el CD en la unidad de CD-ROM de la computadora.
- Siga las instrucciones en pantalla para completar la instalación. Cuando se le indique, elija el idioma de su elección del menú desplegable.

Nota: Será necesario instalar todos los componentes para usar el software.

• La primera vez que use el software, se le pedirá que establezca una contraseña. La contraseña protege el acceso al escritorio y disco duro.

#### Desinstalar el software

• Haga clic en el menú Inicio de la barra de tareas y navegue al software Estudio DigiArt. Seleccione la opción "Desinstalar" del menú.

#### (FB) Installation du logiciel

- Pour installer le logiciel Studio MagiCréa, insérez le CD dans le lecteur CD-ROM de l'ordinateur.
- L'installateur de logiciel démarre automatiquement. Choisissez la langue désirée dans le menu déroulant lorsqu'on vous le demande. Suivez les instructions à l'écran pour mener à bien l'installation.

Remarque : Il est nécessaire d'installer tous les éléments pour utiliser ce logiciel.

• La première fois que vous lancerez le logiciel, un mot de passe sera demandé. Ce mot de passe protège l'accès au bureau et au disque dur.

#### Désinstallation du logiciel

• Cliquez sur le menu Démarrer de la barre d'outils de l'ordinateur et naviguez vers le logiciel Studio MagiCréa. Choisissez l'option « Désinstaller »' dans le menu.

# Connecting to Your Computer Conectar a la computadora Connexion à l'ordinateur

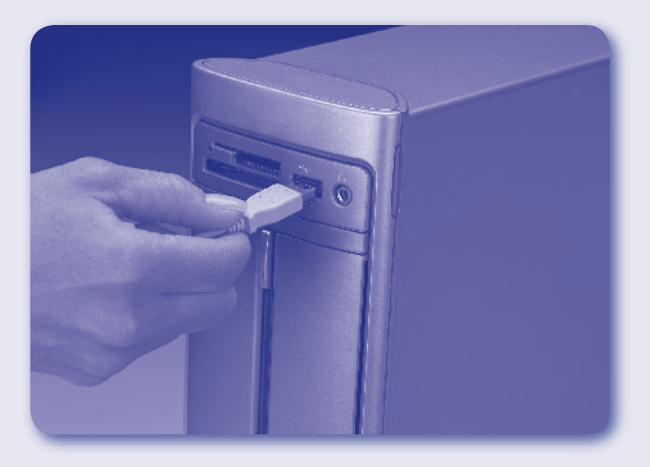

- Insert the USB cord (included) into the USB port on your computer, generally marked with this symbol .
- Insertar el cable USB (incluido) en el puerto USB de la computadora, por lo general rotulado con este símbolo .
- Insérez le câble USB (inclus) dans le port USB de l'ordinateur, généralement marqué de ce symbole • .

# ENG Start/Exit the Software ESP Iniciar/Cerrar el software FR Lancer/Quitter le logiciel

#### **ENG** Starting

• Press the on/off button 0 on the Studio to launch the software.

#### Exiting

- Press the on/off button 0 on the Studio to exit the software.
- You can leave the Studio plugged in until the next time you'd like to use it or you can unplug the USB cord from your computer.

#### (SP) Iniciar

- Presione el botón de encendido/apagado 0 del Estudio para iniciar el software.

#### Cerrar

- Presione el botón de encendido/apagado U del Estudio para salir del software.
- Puede dejar el Estudio enchufado hasta la próxima vez que lo use o desconectar el cable USB de la computadora.

#### **(FB)** Lancement

• Appuyez sur le bouton marche/arrêt 🕁 du Studio pour lancer le logiciel.

#### Quitter

- Appuyez sur le bouton marche/arrêt 🔱 du Studio pour quitter le logiciel.
- Vous pouvez laisser le Studio branché jusqu'à la prochaine utilisation ou vous pouvez débrancher le câble USB de l'ordinateur

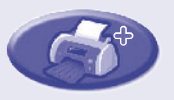

ING Utilities ISP Utilidades IFB Utilitaires

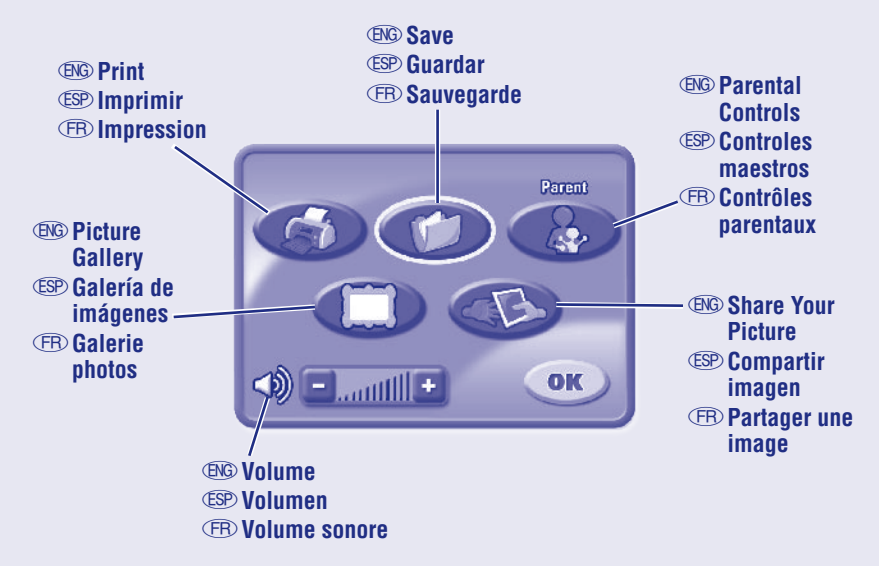

- Image: Press the utilities button on the Studio for the utilities menu.
  - Press the tip of the stylus on the tablet to choose a utility.
- (SP) Presione el botón de utilidades del Estudio para ver el menú de utilidades.
  - Presione la punta del lápiz estilográfico en la tablilla para escoger una utilidad.
- (B) Appuyez sur le bouton Utilitaires du Studio pour accéder au menu des utilitaires.
  - Pressez la pointe du stylet sur la tablette pour choisir un utilitaire.

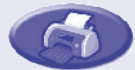

## **ENG** Print

Print a copy of the picture you are working on.

#### **(SP)** Imprimir

Imprime una copia de la imagen en la que está trabajando.

#### (FR) Impression

Imprimez une copie de l'image en cours de création.

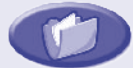

#### ENG Save

Save your pictures in the picture gallery.

#### **ESP** Guardar

Guarda las imágenes en la galería de imágenes.

#### (FR) Sauvegarde

Sauvegardez les images dans la galerie d'images.

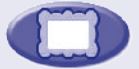

## **ENG** Picture Gallery

Review pictures you've saved. You can open, print or delete them.

### **Galería de imágenes**

Revise imágenes guardadas. Podrá abrirlas, imprimirlas o borrarlas.

## (FB) Galerie d'images

Visionnez les images qui ont été sauvegardées. Vous pouvez les ouvrir, les imprimer et les supprimer.

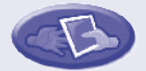

## **ENG Share Your Picture**

Make your picture ready for e-mail. The picture (file) will be saved to the "Share" folder (inside the "Digital Arts and Crafts Studio Share or Add Pictures" folder on your desktop).

### **(SP)** Compartir imagen

Prepare la imagen para enviarla electrónicamente. La imagen (archivo) será guardada en la carpeta "compartida" (dentro de la carpeta "Compartir o Añadir imágenes de Estudio DigiArt" en el escritorio).

## (FB) Partager une image

Préparez une image pour un envoi e-mail. L'image (fichier) sera sauvegardée dans le répertoire « Partager » (dans le répertoire « Partage Studio MagiCréa ou Ajouter des images » sur le bureau).

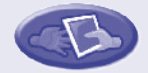

## **ENG Parental Controls**

| Parent Utility            |            |      |         |  |
|---------------------------|------------|------|---------|--|
| Prim Concels              | Protection | Help | Version |  |
| Number of Prints Allowed: |            |      |         |  |
| ® No Link                 |            |      |         |  |
| O Linit Pri               | 100 at cm  |      |         |  |
|                           | $\sim$     |      |         |  |
|                           |            |      |         |  |
|                           |            |      | 0.00    |  |
|                           |            |      | UK      |  |

#### **Print Controls**

- Choose to set a limit (from 0-99 prints) per session or no limit at all.
- The default limit is set to 10 pages (per session).

| Parent Utility                          |          |        |
|-----------------------------------------|----------|--------|
| Print Controls: Preseword<br>Protection | Balp     | Wenian |
| (6) Un My baserite salar in?            | ≥        | BLUE   |
| 17345                                   | _<br>[6] | (BB)   |
| ABCOEFGH                                | JJ       | KLMNO  |
| PORSTUVI                                |          |        |
|                                         | 100      |        |
|                                         |          | OK     |

#### **Password Protection**

- You can protect access to your desktop and harddrive by setting a password.
- Choose one of four password questions, and then enter your response. This is your password.

#### Forgot your password?

- Click the start menu on your computer taskbar and navigate to the Digital Arts & Crafts Studio software. Next, choose "utilities". Then, select "reset your password".
- Launch the Digitial Arts & Crafts Studio software and choose a new password.

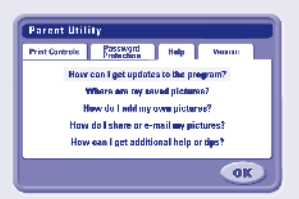

#### Help

• Click to see answers to frequently asked questions.

| Parent Utili                       | lγ                                           |                             |                              |
|------------------------------------|----------------------------------------------|-----------------------------|------------------------------|
| Print Controls                     | Password<br>Profestion                       | Help                        | Version                      |
| 65 2007 Marca<br>accordiated trade | Christ All Rights Bra<br>marka and Iracia de | anand 11510<br>as and 12510 | HPRCE and<br>Hy Methel, Inc. |
| Firmwore Versio                    | n 1.0.0                                      |                             |                              |
| PC Sefarors Ver                    | slen 100                                     |                             |                              |
| Instilled Access                   | orles hore                                   |                             |                              |
|                                    |                                              |                             |                              |
|                                    |                                              |                             | OIL                          |

#### Version

• View information about your software, firmware and accessories.

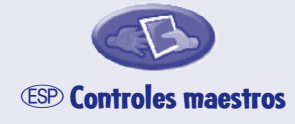

# Uterramients para padrez Sementer, Bergenner, Control of improvements promities. On the improvement promities. Improvement promities. Improvement promities. </

#### Controles de impresión

- Escoja un límite (0-99 copias) por sesión o ningún límite.
- El límite predeterminado es de 10 copias (por sesión).

| Herramienta para padres                |                           |
|----------------------------------------|---------------------------|
| Controles Premositon Aperts            | Versión                   |
| Startin<br>Otoria M color pefaille ex. | miniselie:<br>AZUL        |
| 4 1234567<br>ABCDEFGH1                 | B 9 0<br>J K L<br>V W X V |
|                                        |                           |
|                                        | NULPINI                   |

#### Protección con contraseña

- Puede proteger el acceso al escritorio y al disco duro estableciendo una contraseña.
- Escoja una de cuatro preguntas de contraseña y, luego, ingrese la respuesta. Esta es su contraseña.

#### ¿Se le olvidó la contraseña?

- Haga clic en el menú Inicio de la barra de tareas y navegue al software Estudio DigiArt. Luego, seleccione "utilidades". Seleccione "restablecer contraseña".
- Inicie el software Estudio DigiArt y escoja una nueva contraseña.

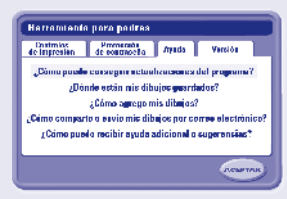

#### Ayuda

• Haga clic para ver respuestas a preguntas frecuentes.

| Herramienta para padres                                          |                                                                                                    |  |  |  |
|------------------------------------------------------------------|----------------------------------------------------------------------------------------------------|--|--|--|
| Controles<br>de impresión                                        | de contraseña figuda Veselte                                                                                             |  |  |  |
| el 2007 (fistual fra.<br>Esociadas y minay<br>Vernición de certo | eductorearene majoredus (15 EUAN C., as versos<br>el cenare (1., prodokcice Vetati n.,<br>euro: 100<br>enes para PC: 100 |  |  |  |
| Accession inst                                                   | dadar: Magara                                                                                                    |  |  |  |

#### Versión

 Vea información sobre el software, firmware y accesorios.

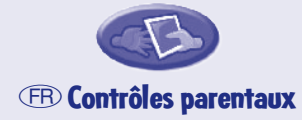

| Linity Prestin attac |                 |      |          |  |  |
|----------------------|-----------------|------|----------|--|--|
| improceito a         | rant die purses | PUIN | THE SHOP |  |  |
| Improvenience        | autorizina      |      |          |  |  |
| O COLORIZANI         |                 |      |          |  |  |
|                      |                 |      |          |  |  |
| Officia              | · 00            |      |          |  |  |
|                      |                 |      |          |  |  |
|                      |                 |      |          |  |  |
|                      |                 |      |          |  |  |
|                      |                 |      |          |  |  |
|                      |                 |      |          |  |  |

#### Contrôle des impressions

- Choisissez de définir une limite (de 0 à 99 impressions) par session ou pas de limite du tout.
- La limite par défaut est de 10 pages (par session).

| Gréer un mo   | r de passe                 |      |                       |
|---------------|----------------------------|------|-----------------------|
| Limiter       | Protection<br>and de passe | Aide | Version               |
| ©0.i<br>⊖Na . | Rama en adrice i           |      | lot de passe:<br>SLEU |
| ▲ 1234567890  |                            |      |                       |
| PIOL          | RISITIUIV                  |      |                       |
|               |                            |      | كتنات                 |
|               |                            |      | OK                    |

#### Protection par mot de passe

- Vous pouvez protéger l'accès à votre bureau et à votre disque dur en instaurant un mot de passe.
- Choisissez une des quatre questions « mot de passe », et entrez une réponse. Ceci est votre mot de passe.

#### Vous avez oublié votre mot de passe ?

- Cliquez sur le menu Démarrer de la barre d'outils de votre ordinateur et naviguez vers le logiciel Studio MagiCréa. Choisissez « Utilitaires ». Puis sélectionnez « Redéfinir mot de passe ».
- Lancez le logiciel Studio MagiCréa et choisissez un nouveau mot de passe.

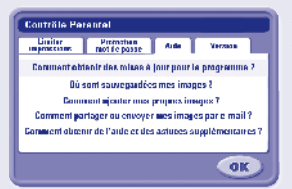

#### Aide

 Cliquez pour prendre connaissance de réponses à des questions fréquemment posées.

| Contrôle Pa      | iontal                                                         |            |                                                      |
|------------------|----------------------------------------------------------------|------------|------------------------------------------------------|
| Limiter          | Protection<br>next for passa                                   | Aide       | Version                                              |
| S 3.3 Materia    | <ul> <li>Lance brossing a<br/>close to long a sport</li> </ul> | HEHEN HALL | e al a alto los recentario<br>en concerto libro, des |
| Westion microp   | agramme 1,0.0                                                  |            |                                                      |
| Version logiciel | PD 1.0.0                                                       |            |                                                      |
| Acrassiants in   | dalling former                                                 |            |                                                      |
|                  |                                                                |            |                                                      |
|                  |                                                                |            | OK                                                   |

#### Version

• Visionnez des informations sur le logiciel, votre microprogramme et les accessoires.

# ENG Design Tools (ESP) Herramientas de diseño (FR) Outils de créations

(ING) Press any of these buttons to access the tool.

Impresione cualquiera de estos botones para usar la herramienta.

(FB) Appuyez sur n'importe quel bouton ci-dessous pour accéder à l'outil.

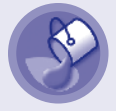

### **ENG** Paint Bucket

Use to "dump" paint into closed areas.

#### 🐵 Balde de pintura

Úselo para verter pintura en áreas cerradas.

#### 🕞 Seau de peinture

Pour déverser de la peinture dans des espaces fermés.

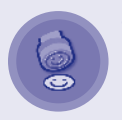

#### ■G Stamper

Choose a stamper to decorate your pictures. You can add your own photos or images to your *stampers (refer* to the *Share or Add Pictures* section below to import your images into this tool.)

## **ESP Sellador**

Escoja un sellador para decorar imágenes. Puede añadir sus propias fotos o imágenes a los s*elladores* (ver la sección *Compartir o Añadir imágenes* más abajo para importar imágenes en esta herramienta).

## (FR) Tampon

Choisissez un tampon pour décorer vos images. Vous pouvez ajouter vos propres photos ou images aux *tampons* (se *référer* au chapitre *Partager ou Ajouter des images* pour importer vos images dans cet outil).

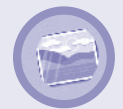

## **BG** Backgrounds

Select a background to start your picture. You can add your own photos or images to your *backgrounds (refer* to the *Share or Add Pictures* section below to import your images into this tool.)

#### **ESP** Fondos

Seleccione un fondo para empezar una imagen. Puede añadir sus propias fotos o imágenes a los *fondos* (*ver* la sección *Compartir o Añadir imágenes* más abajo para importar imágenes en esta herramienta).

## **(FR)** Arrière-plans

Sélectionnez un arrière-plan pour commencer votre image. Vous pouvez ajouter vos propres photos ou images à vos arrière-plans (se référer au chapitre Partager ou Ajouter des images pour importer vos images dans cet outil).

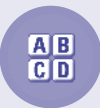

## **ENG** Type

Add titles or captions to your creations.

## **ESP** Escribir

Añada títulos o frases a sus creaciones.

# (FR) Type

Ajoutez des titres ou des légendes à vos créations.

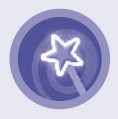

# **ENG** Special Effects

Apply fun effects to your picture like swirl, squeeze or reverse.

## **ESP** Efectos especiales

Añada efectos especiales, tales como remolino, apretón o inverso, a la imagen.

# (FB) Effets spéciaux

Appliquez des effets amusants à vos images comme des tourbillons, des compressions ou des inversions.

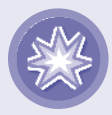

## **ENG Erase Screen**

Clear the screen to start over but do it with style!

## CSP Borrar pantalla

Borre la pantalla para empezar de nuevo, ¡pero con estilo!

# (FB) Effacer l'écran

Effacez l'écran pour recommencer mais faites-le avec style !

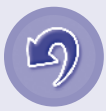

## ENG Undo

Press to undo the last action you did. Press again to redo.

### **ESP** Deshacer

Presione para deshacer la última acción realizada. Vuelva a presionar para volver a hacerla.

## (FR) Annuler

Appuyez pour annuler la dernière action. Appuyez de nouveau pour revenir à l'action.

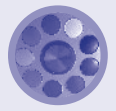

# **ENG Colour Palette**

Press any of the eight colour buttons to change the colour of the stylus. Press the centre button to choose any of 256 different colours.

# Image: Colores (Image: Colores) (Image: Colores) (Image:

Presione cualquiera de los ocho botones de colores para cambiar el color del lápiz estilográfico. Presione el botón del medio para escoger cualquiera de los 256 colores diferentes.

## (FR) Palette de couleurs

Appuyez sur une des huit couleurs pour changer la couleur du stylet. Appuyez sur le bouton central pour choisir une des 256 couleurs différentes.

# ENG Share or Add Pictures ESP Compartir o Añadir imágenes FB Partager ou Ajouter des Images

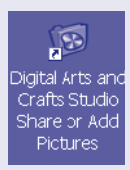

Open the "Digital Arts and Crafts Studio Share or Add Pictures" folder on your computer desktop.
 *Hint: Make sure Digital Arts & Crafts Studio software is not running.*

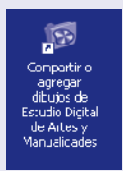

 Abra la carpeta "Compartir o Añadir imágenes de Estudio DigiArt" en el escritorio de la computadora.
 Atención: Asegúrese de que el software Estudio DigiArt no esté abierto.

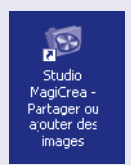

Ouvrez le dossier « Studio MagiCréa Partager ou Ajouter des Images » sur le bureau de votre ordinateur.Ouvrez le dossier « Studio MagiCréa Partager ou Ajouter des Images » sur le bureau de votre ordinateur. Remarque : Vérifiez que le logiciel MagiCréa n'a pas été lancé.

## Image: Add Pictures (Image: Pictures) Añadir imágenes (Image: Pictures) Añadir imágenes

• Drag or copy pictures from anywhere on your computer into the "Add Pictures" folder.

• Now you can use these pictures in the Backgrounds and Stamper Design Tools. **Note:** You can only import images in the following file formats: .jpg, .png or .bmp.

- Image estimation estimation estimati estimation estimation estimation estimation estimation esti
  - Ahora podrá usar estas imágenes en las herramientas de diseño de fondo y sellador.

**Nota:** Solo se pueden importar imágenes en los siguientes formatos de archivo: .jpg, .png y .bmp.

- Faites glisser ou copier des images de tout dossier sur votre ordinateur dans le dossier « Ajouter des images ».
  - Vous pouvez maintenant utiliser ces images dans les outils de création « Arrière-plans » et « Tampons ».

**Remarque :** Vous pouvez uniquement importer des images de format jpg, .png ou .bmp.

# Image: Share Pictures (Image: Specific Specific Specie

- (ING) Open the "Share" folder.
  - Pictures saved here are available to e-mail.
- Improvement (Second and a carpeta "Compartir".
  - Las imágenes guardadas aquí se pueden enviar por correo electrónico.
- (FB) Ouvrez le dossier « Partager ».
  - Les images sauvegardées dans ce dossier peuvent être envoyées par e-mail.

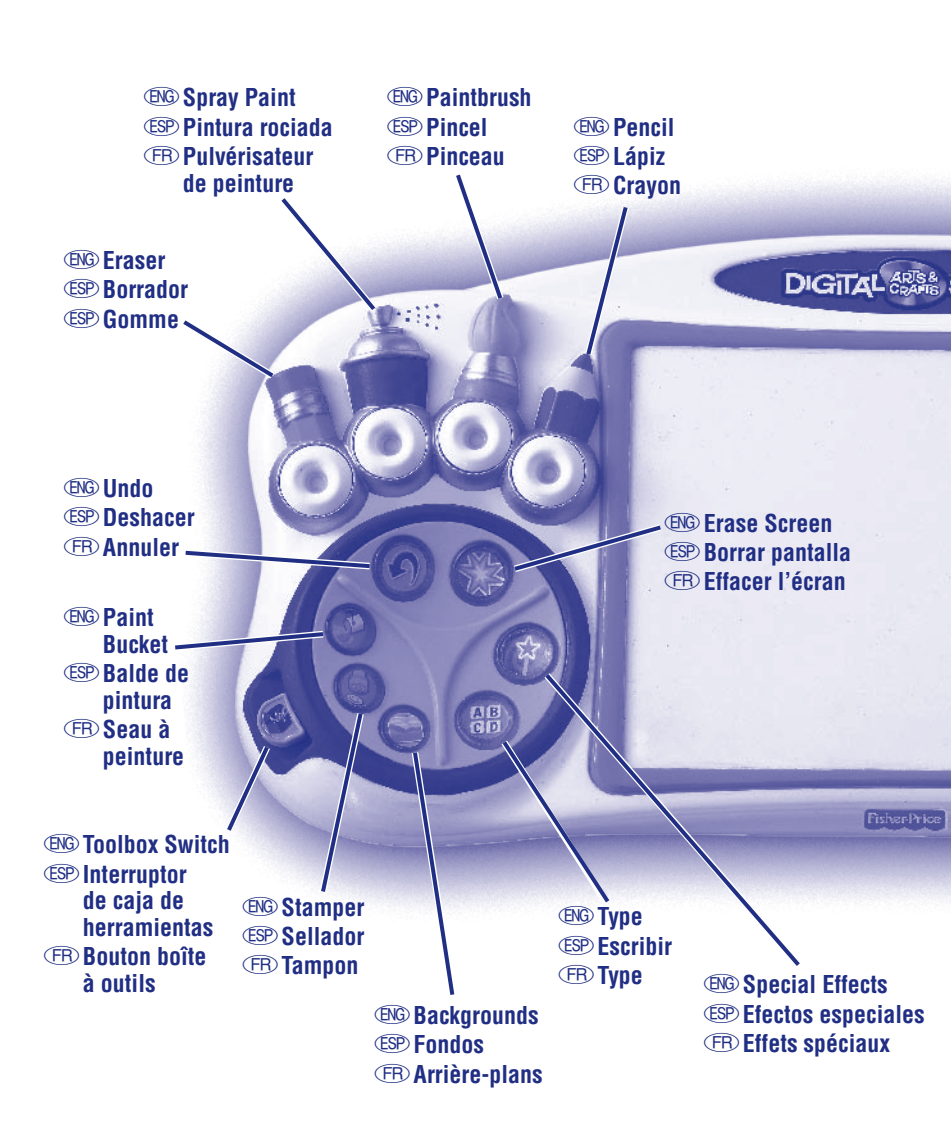

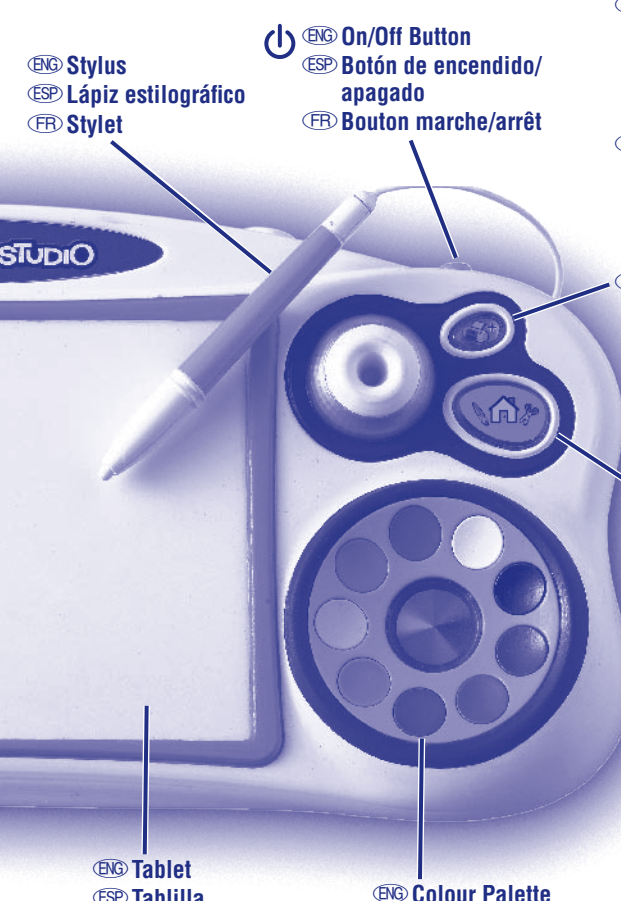

#### **ENG Utilities Button**

Refer to the Utilities section on the other side of this sheet for more information about use.

**(ESP) Botón de utilidades** Consulte la sección de utilidades en el otro lado de esta hoja para más información sobre su uso.

#### (FR) Bouton utilitaires

Se référer au chapitre Utilitaires au verso de cette feuille pour plus d'informations concernant leur utilisation.

**ENG Project Studio** Button **(ESP) Botón Estudio** de proyectos **(FB) Bouton Projet** Studio

(ESP) Tablilla (FR) Tablette

**ENG Colour Palette (ESP)** Paleta de colores (FR) Palette de couleurs

# **Getting Started**

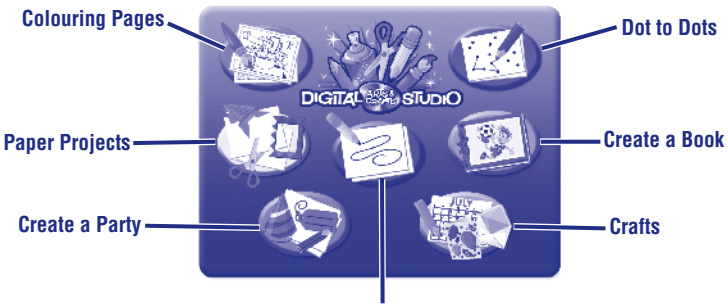

Free Draw

- Press the on/off button 0 on the Studio to launch the software. Look at the Project Studio on your computer screen.
- Now, move the tip of the stylus over the tablet to scroll through activities. When you find one that you like, push the tip of the stylus straight down to make your selection.

*Hint:* Press the project studio button some on the Studio at any time to return to the Project Studio screen.

# **ESP** Pasos iniciales

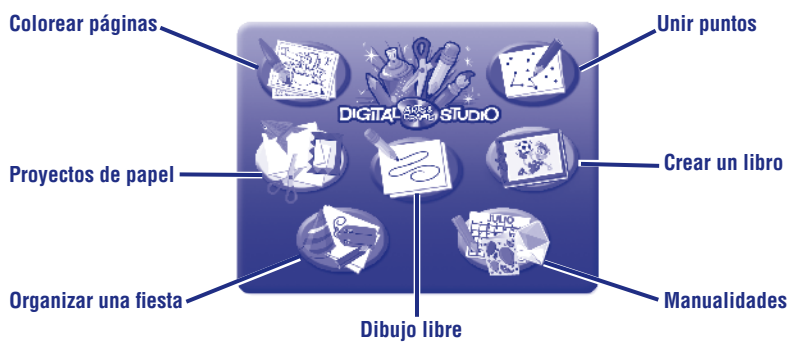

- Presione el botón de encendido/apagado de en el Estudio para iniciar el software. Vea el Estudio de proyectos en la pantalla.
- Ahora, mueva la punta del lápiz estilográfico sobre la tablilla para ver diferentes actividades. Cuando vea una que le guste, presione la punta del lápiz hacia abajo para hacer su selección.

**Atención:** Presionar el botón de estudio de proyectos so en el Estudio en cualquier momento para volver a la pantalla de Estudio de proyectos.

# **(FR)** Pour commencer

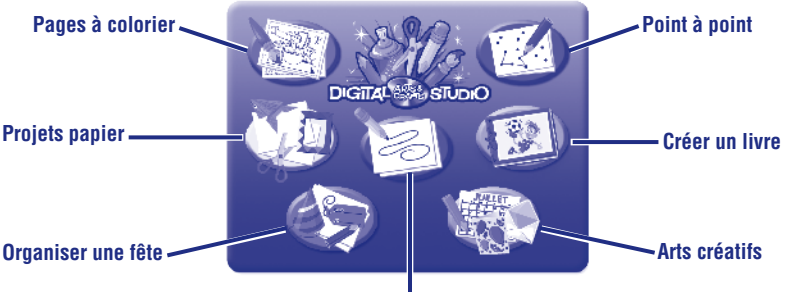

Dessin à main levée

- Appuyez sur le bouton marche/arrêt 😃 du Studio pour lancer le logiciel. Regardez le Projet de Création qui s'affiche sur l'écran de votre ordinateur.
- Déplacez l'extrémité du stylet sur la tablette pour naviguer à travers les activités. Lorsque vous trouvez l'activité désirée, sélectionnez l'activité en appuyant avec l'extrémité du stylet.

**Remarque :** Appuyez sur le bouton Projet de Création sur le Studio à tout moment pour retourner à l'écran Projet de création.

# Changing the Stylus Cambiar el lápiz estilográfico Changer le stylet

- (B) Insert and press the stylus into any of the tips to change the effect of your stylus.
- Inserte y presione el lápiz en cualquiera de las puntas para cambiar el efecto del lápiz estilográfico.
- (B) Insérez le stylet dans n'importe quel embout pour modifier l'effet produit par le stylet.

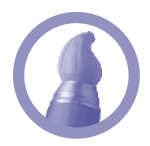

# **ENG** Paintbrush

Use the paintbrush for a wide stroke.

**ESP** Pincel

Use el pincel para hacer trazos gruesos.

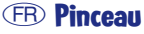

Utilisez le pinceau pour un tracé large.

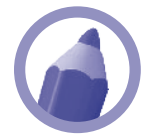

# ENG Pencil

The pencil is perfect to draw sharp lines.

**ESP** Lápiz

El lápiz es ideal para dibujar líneas nítidas.

(FR) Crayon

Le crayon est parfait pour un tracé précis.

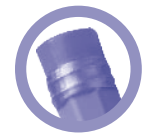

**ENG** Eraser

Erase any part of the picture you created.

#### **ESP** Borrador

Borre cualquier parte de la imagen que creó.

#### (FR) Gomme

Pour effacer toute partie de l'image créée.

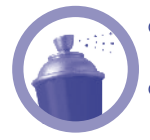

### **ENG Spray Paint**

Use the spray paint tip for a softer, sprayed look.

#### ESP Pintura rociada

Use la punta de pintura rociada para una imagen más suave y rociada.

## (FB) Pulvérisateur de peinture

Utilisez l'embout pulvérisateur de peinture pour un effet plus doux, sous forme de spray.

# ENG Toolbox Switch ESP Interruptor de caja de herramientas FR Bouton Boîte à Outils

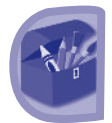

- Flip the switch up to open the toolbox. You'll see many more choices to customize your tools. Flip the switch down again to close the toolbox.
- Mueva el interruptor hacia arriba para abrir la caja de herramientas. Verá muchas opciones más para personalizar las herramientas. Mueva el interruptor hacia abajo para cerrar la caja de herramientas.
- Poussez le bouton vers le haut pour ouvrir la boîte à outils. Vous allez découvrir beaucoup plus de choix pour personnaliser vos outils. Poussez le bouton vers le bas pour fermer la boîte à outils.

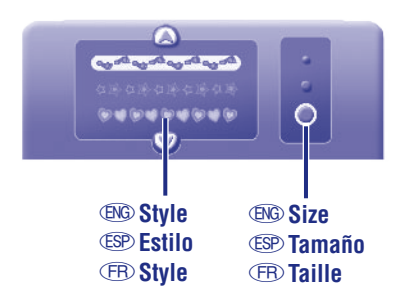

- (ING) You can choose the style and size of your stylus in some activities.
- En algunas actividades, podrá escoger el estilo y tamaño del lápiz estilográfico.
- (B) Vous pouvez choisir le style et la taille de votre stylet dans certaines activités.

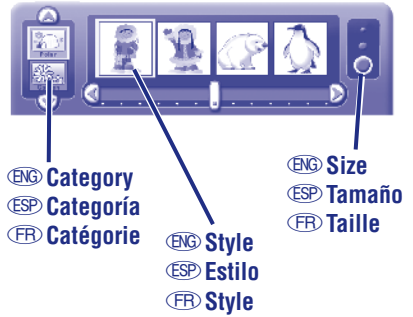

- You can also choose different categories for the stampers and backgrounds tools.
- También podrá escoger diferentes categorías para las herramientas de sellador y fondo.
- Vous pouvez également choisir différentes catégories pour les tampons et les arrière-plans.

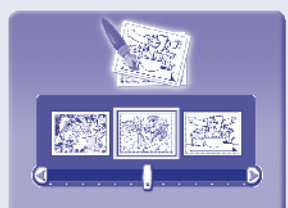

# **ENG** Activities

# **Colouring Pages**

- Use the slider bar or arrows to scroll through different colouring pages. Push the tip of the stylus on the tablet to select a colouring page.
- Fill in areas with any color you choose or use the other drawing or design tools to decorate the page.

\* For more design tool choices, flip the Toolbox Switch.

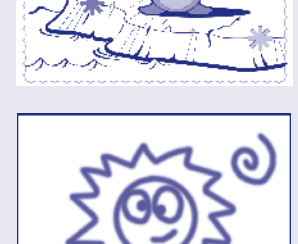

## **Free Draw**

• Draw or write on the tablet with the stylus. You can change the stylus effect on your screen. Simply press the tip of the stylus into spray paint, paint brush or eraser. Use the other design tools to decorate the page.

\* For more design tool choices, flip the Toolbox Switch.

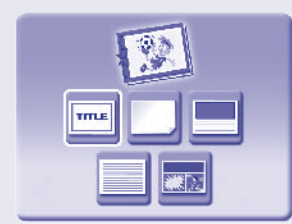

## **Create a Book**

• Press the tip of the stylus on the tablet to choose a page type for your book.

|   | ÷ | <b>%</b> |  |
|---|---|----------|--|
| - |   |          |  |

- The Studio helps you design and decorate each page of your book.
- When you're finished, print your book.
- Then, follow the instructions on the print-out to complete your book.

24

# **ENG** Activities

# **Dot to Dots**

- Use the slider bar or arrows to scroll through different pages.
- Push the tip of the stylus on the tablet to pick a page.
- Draw a line from dot to dot to finish the picture. Use the other design tools to decorate the page.
  - \* For more design tool choices, flip the Toolbox Switch.

# Projects

#### (Crafts, Create a Party and Paper Projects)

- Press the tip of the stylus on the tablet to choose a project.
- The Studio helps you create the project.
- When you've completed your project, it's time to print it and finish it.

**Note:** Some of these projects come with additional instructions to add some final touches (folding, cutting, gluing, etc.). Follow the instructions on the print-out to finish the project!

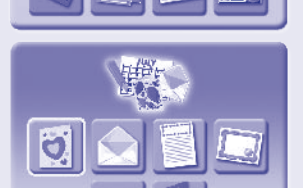

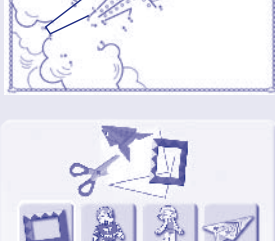

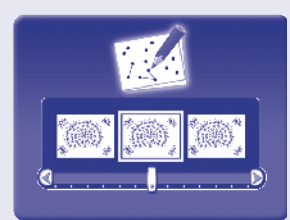

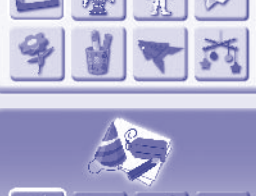

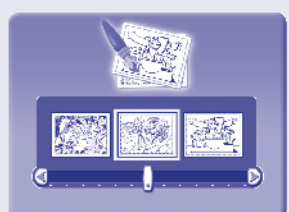

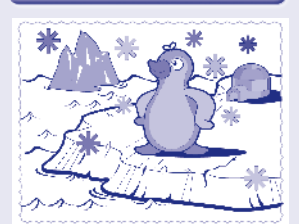

# **ESP** Actividades

# Colorear páginas

- Use la barra de desplazamiento o flechas para ver diferentes páginas para colorear. Presione la punta del lápiz estilográfico en la tablilla para seleccionar una página.
- Llene áreas con el color de su elección o use las demás herramientas de dibujo o diseño para decorar la página.
  - \* Para más opciones de herramienta de diseño, mueva el interruptor de la caja de herramientas.

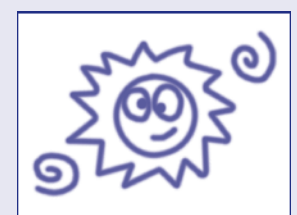

# Dibujo libre

- Dibuje o escriba con el lápiz estilográfico en la tablilla. Puede cambiar el efecto del lápiz estilográfico en la pantalla. Simplemente presione la punta del lápiz estilográfico en pintura rociada, pincel o borrador. Use las demás herramientas de diseño para decorar la página.
  - \* Para más opciones de herramienta de diseño, mueva el interruptor de la caja de herramientas.

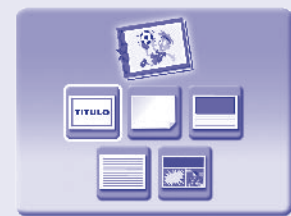

# 

# Crear un libro

- Presione la punta del lápiz estilográfico en la tablilla para escoger un tipo de página para el libro.
- El Estudio le ayudará con el diseño y decoración de cada página del libro.
- Cuando haya acabado, imprima el libro.
- Luego, siga las instrucciones en la copia impresa para completar el libro.

# **ESP** Actividades

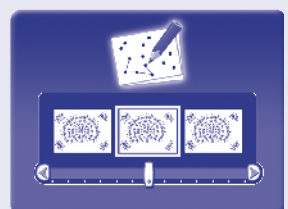

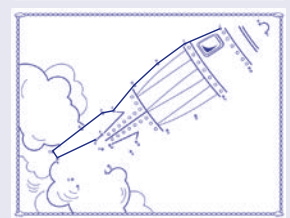

## **Unir puntos**

- Use la barra de desplazamiento o flechas para ver diferentes páginas.
- Presione la punta del lápiz estilográfico en la tablilla para escoger una página.
- Dibuje una línea de punto a punto para crear una imagen.
- Use las demás herramientas de diseño para decorar la página.
  - \* Para más opciones de herramienta de diseño, mueva el interruptor de la caja de herramientas.

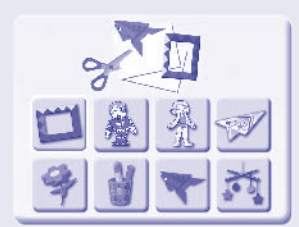

## Proyectos

#### (Manualidades, Organizar una fiesta y Proyectos de papel)

• Presione la punta del lápiz estilográfico en la tablilla para escoger un proyecto.

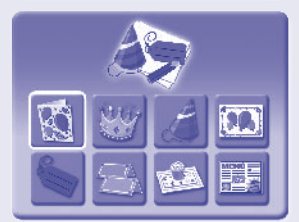

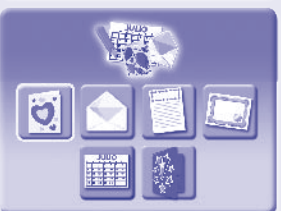

- El Estudio le ayudará con la creación del proyecto.
- Después de completar el proyecto, imprímalo y finalícelo.

**Nota:** Algunos de estos proyectos vienen con instrucciones adicionales para añadir toques finales (doblar, cortar, pegar, etc.). Siga las instrucciones en la copia impresa para completar el proyecto.

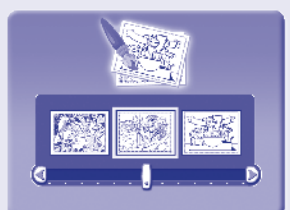

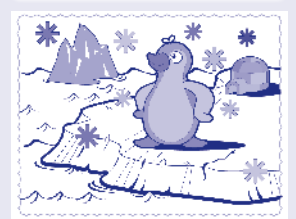

# **(FR)** Activités

# Coloriage

- Utilisez la manette ou les flèches pour naviguer à travers différentes pages à colorier. Appuyez avec la pointe du stylet sur la tablette pour sélectionner une page à colorier.
- Coloriez les différentes parties de l'image avec les couleurs de votre choix ou utilisez les autres outils de dessin ou de création pour décorer la page.
  - \* Pour un plus grand choix d'outils de création, actionnez le bouton de la boîte à outils.

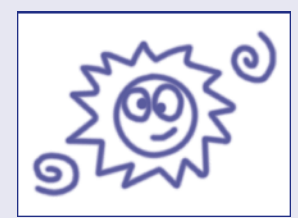

# Dessin libre

- Dessinez ou écrivez sur la tablette avec le stylet. Vous pouvez changer l'effet du stylet sur votre écran. Pressez simplement la pointe du stylet dans le pulvérisateur de peinture, le pinceau ou la gomme. Utilisez les autres outils de création pour décorer la page.
  - \* Pour un plus grand choix d'outils de création, actionnez le bouton de la boîte à outils.

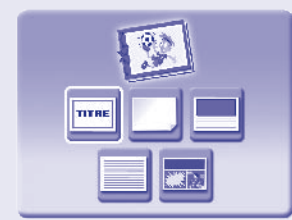

# 

# Créer un livre

- Sélectionnez un type de page pour votre livre en pressant la pointe du stylet sur la tablette.
- Le Studio vous aide à créer et à décorer chaque page de votre livre.
- Lorsque vous avez fini, vous pouvez imprimer votre livre.
- Suivez les instructions de la sortie imprimante pour finaliser votre livre.

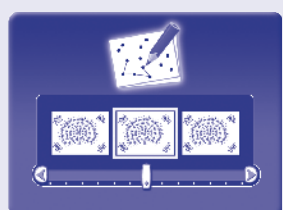

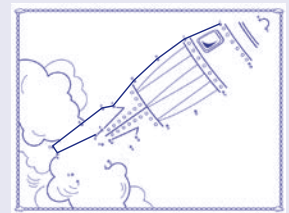

# (FB) Activités

## Point à point

- Utilisez la manette ou les flèches pour faire défiler les différentes pages.
- Appuyez la pointe du stylet sur la tablette pour choisir une page.
- Reliez les points entre eux par une ligne pour finir le dessin.
- Utilisez les autres outils de création pour décorer la page.
  - \* Pour un plus grand choix d'outils de création, actionnez le bouton de la boîte à outils.

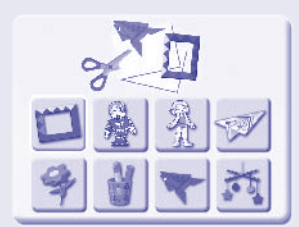

# Projets

## (Arts créatifs, Organiser une fête et Projets Papier)

• Pressez la pointe du stylet sur la tablette pour choisir un projet.

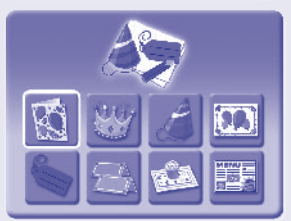

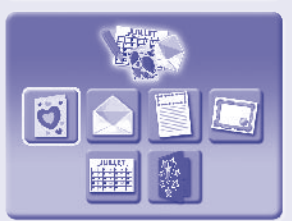

- Le Studio vous aide à créer un projet.
- Lorsque vous avez fini votre projet, vous pouvez l'imprimer et le compléter.

**Remarque :** Certains de ces projets sont accompagnés d'instructions supplémentaires pour ajouter des touches finales (pliage, découpage, collage, etc.). Suivez les instructions de la sortie imprimante pour finaliser votre projet !

# ENG Care ESP Mantenimiento (FR) Entretien

- (B)G Keep water, sand and dirt off of the Studio.
  - Wipe the Studio with a soft, clean cloth. Do not immerse this toy.
  - This toy has no consumer serviceable parts. Please do not take this toy apart.
  - Do not drop this toy on a hard surface.
- Image: Mantener el producto libre de agua, arena y tierra.
  - Pasarle al Estudio un paño limpio y suave. No sumergir este producto.
  - Este juguete no posee piezas recambiables, por lo que no debe desmontarse bajo ningún concepto, ya que podría estropearse.
  - No dejar caer este juguete en superficies duras.
- (FR) Tenir le jouet éloigné de l'eau, du sable et de la saleté.
  - Essuyer le Studio avec un chiffon propre et doux. Ne pas plonger le jouet dans l'eau.
  - Il n'existe pas de pièces de rechange pour ce jouet. Ne pas démonter le jouet.
  - Ne pas faire tomber le jouet sur une surface dure.

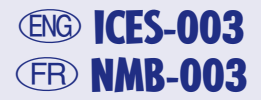

- (B) This Class B digital apparatus complies with Canadian ICES-003.
- (B) Cet appareil numérique de la classe B est conforme à la norme NMB-003 du Canada.

# Image: Second constraints Image: Second constraints Image: Second constrating constraints Image: Second constraints

Fisher-Price, Inc., 636 Girard Avenue, East Aurora, New York 14052 warrants Digital Arts & Crafts Studio is free from all defects in material and workmanship when used under normal conditions for a period of one (1) year from the date of purchase.

Should the product fail to perform properly, we will repair or replace it at our option, free of charge. Purchaser is responsible for shipping the product to Consumer Relations at the address indicated above and for all associated freight and insurance cost. Fisher-Price, Inc. will bear the cost of shipping the repaired or replaced item to you. This warranty is void if the owner repairs or modifies the product. This warranty excludes any liability other than that expressly stated above including but not limited to any incidental or consequential damages. SOME STATES DO NOT ALLOW THE EXCLUSION OR LIMITATION OF INCIDENTAL OR CONSEQUENTIAL DAMAGES, SO THE ABOVE LIMITATION OR EXCLUSION MAY NOT APPLY TO YOU. THIS WARRANTY GIVES YOU SPECIFIC LEGAL RIGHTS, AND YOU MAY ALSO HAVE OTHER RIGHTS WHICH MAY VARY FROM STATE TO STATE.

- Mattel de México, S.A. de C.V., garantiza este producto por un periodo de 1 año en todas sus partes y mano de obra, a partir de la fecha de entrega. Condiciones: 1.- El consumidor presentará el producto, junto con el comprobante de compra, en el lugar donde lo adquirió o lo presentará o enviará a nuestro centro de servicio ubicado en Av. Tejocotes S/N, Lote 7 (domicilio conocido), San Martín Obispo, Cuautitlán Izcalli, C.P. 54769, Edo. de México, Tel.: (01 55) 59 05 51 00 Ext. 5206 y número de atención gratuita 01-800 463 5989. 2.- Durante la vigencia de esta póliza nos comprometemos a efectuar sin cargo la reparación, en un plazo que no excederá de 30 días a partir de la fecha de recepción del producto, en nuestro centro de servicio, o al cambio del producto defectuoso en su caso. Así mismo cubrimos gastos que se deriven de la presente garantía. Esta garantía se invalida cuando no se sigan las instrucciones especificadas en el instructivo anexo y/o cuando se le dé un uso indebido al producto (conforme a lo especificado en la NOM-015 SCFI en vigor).
- Mattel Canada Inc. garantit au premier acheteur que le produit est couvert contre les défauts de matériau ou de fabrication pour une période de un (1) an (à moins qu'une autre garantie ne spécifie autrement) à compter de la date d'achat. Tout produit défectueux doit être retourné, accompagné d'une preuve de la date d'achat et dûment affranchi, au Service à la clientèle de Mattel Canada Inc., 6155, boul. Freemont, Mississauga (Ontario) L5R 3W2, où il sera remplacé par un produit identique ou un produit semblable de valeur égale ou supérieure. La présente garantie procure certains droits légaux à l'acheteur et peut également lui donner des droits supplémentaires pouvant varier d'une province à l'autre. La présente garantie ne couvre pas les dommages occasionnés par un accident, un usage abusif ou inapproprié. Valable pour les produits vendus au Canada seulement only.

# ENG Consumer Information ESP Información al consumidor FB Informations consommateurs

#### **GREAT BRITAIN**

Mattel UK Ltd, Vanwall Business Park, Maidenhead SL6 4UB. Helpline: 01628 500303; www.service.mattel.com/uk.

#### FRANCE

Mattel France, 27/33 rue d'Antony, Silic 145, 94523 Rungis Cedex N° Indigo 0 825 00 00 25 (0,15€TTC/mn) ou www.allomattel.com.

#### CANADA

Questions? 1-800-432-5437. Mattel Canada Inc., 6155 Freemont Blvd., Mississauga, Ontario L5R 3W2; www.service.mattel.com.

#### MÉXICO

Importado y distribuido por Mattel de México, S.A. de C.V.R.F.C., Insurgentes Sur #3579, Torre 3, Oficina 601, Col. Tlalpan, Delegación Tlalpan, C.P. 14020, México, D.F. MME-920701-NB3. 59-05-51-00 Ext. 5206 ó 01-800-463 59-89.

#### CHILE

Mattel Chile, S.A., Avenida Américo Vespucio 501-B, Quilicura, Santiago, Chile.

#### VENEZUELA

Mattel de Venezuela, C.A., RIF J301596439, Ave. Mara, C.C. Macaracuay Plaza, Torre B, Piso 8, Colinas de la California, Caracas 1071.

#### ARGENTINA

Mattel Argentina, S.A., Curupaytí 1186, (1607) - Villa Adelina, Buenos Aires.

#### COLOMBIA

Mattel Colombia, S.A., calle 123#7-07 P.5, Bogotá.

#### BRASIL

Importado por : Mattel do Brasil Ltda.- CNPJ : 54.558.002/0008-04 - Av. Tenente Marques, 1246 -Sala 02 - 2º. Andar - 07770-000 - Polvilho - Cajamar - SP – Brasil. Serviço de Atendimento ao Consumidor (SAC): 0800-550780 - sac@mattel.com

Windows is a registered trademark of Microsoft Corporation in the United States and other countries. Windows Vista is either a registered trademark or a trademark of Microsoft Corporation in the United States and/or other countries.

©2007 Viacom International, Inc. All Rights Reserved. Dora the Explorer, Go Diego Go, and all related titles, logos and characters are trademarks of Viacom International, Inc. Fisher-Price, Inc., a subsidiary of Mattel, Inc., East Aurora, NY 14052 U.S.A. ©2007 Mattel, Inc. All Rights Reserved. ® and ™ designate U.S. trademarks of Mattel, Inc.

Windows est une marque déposée de Microsoft Corporation. Windows Vista est une marque déposée ou une marque de commerce de Microsoft Corporation aux États-Unis et/ou dans d'autres pays. ©2007 Viacom International Inc. Tous droits réservés. Dora l'Exploratrice, Go Diego Go, logos et personnages afférents sont des marques de Viacom International, Inc Fisher-Price, Inc., une filiale de Mattel, Inc., East Aurora, New York 14052, É. -U.

©2007 Mattel, Inc. Tous droits réservés. ® et ™ désignent des marques déposées de Mattel, Inc. aux É.-U.

#### PRINTED IN CHINA/IMPRIMÉ EN CHINE

#### L7926pr-0720